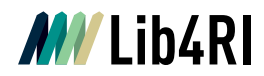

Lib4RI Eawag-Empa, Überlandstrasse 133, 8600 Dübendorf, Switzerland

Dübendorf, 22. Juni 2023

## Integrating publication lists into your webpage at PSI

## Adding a publication list

Any search result list from DORA can be added to your webpage, displaying the corresponding citations with an automatic update. Thus, you can automate e.g. the display of publications for your research unit or for your personal webpage. To make this possible we provide JSON strings.

Search for the publications you want to link at your homepage easily either by using the advanced search or the filters we provide in DORA. You can find searching tips here.

Take the URL from your search results and add it at your PSI Drupal Interface under "DORA-URL" without changing anything:

| DOR   | A-URL 🕜                |                         |             |  |
|-------|------------------------|-------------------------|-------------|--|
| http  | os://www.dora.lib4ri.c | h/psi/islandora/search, | /mods_name_ |  |
| Publi | ikations–IDs 🕜         |                         |             |  |
|       |                        |                         |             |  |
|       |                        |                         |             |  |
|       |                        |                         |             |  |
|       |                        |                         |             |  |
|       |                        |                         |             |  |

The publication lists are automatically updated daily.

Publication Services Team publicationservices@lib4ri.ch | www.lib4ri.ch Lib4RI, Eawag-Empa, Überlandstrasse 133, 8600 Dübendorf, Switzerland

Library for the Research Institutes within the ETH Domain: Eawag, Empa, PSI & WSL

1

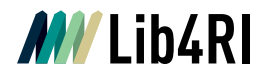

## Adding a single reference

Search for the publication you want to add in DORA and copy the persistent ID:

 Mirror systems for SwissFEL, from concept to commissioning with x-rays

 Spielmann S, Flechsig U, Thominet V, Follath R, Krempasky J, Wagner U & Patthey L

 APA

 Citation
 Spielmann, S., Flechsig, U., Thominet, V., Follath, R., Krempasky, J., Wagner, U., & Patthey, L. (2019). Mirror systems for SwissFEL, from concept to commissioning with x-rays. In S. Gwo, D. J. Huang, & D. H. Wei (Eds.), AIP conference proceedings: Vol. 2054. Proceedings of the 13th international conference on synchrotron radiation instrumentation - SR12018 (p. 060001 (5 pp.). https://doi.org/10.1063/1.5084632

 Persistent URL
 https://www.dora.lib4ri.ch/psi/islandora/object/psi:21209

Afterwards add the PID in the PSI Drupal Interface under "Publications-IDs". If you want to add several publications, separate the IDs by using ",":

| + <sup>19</sup> So DORA                                                           | Collapse                                                        |
|-----------------------------------------------------------------------------------|-----------------------------------------------------------------|
| DORA-URL @                                                                        |                                                                 |
| Publikations-IDs @                                                                |                                                                 |
| PSI:21205, PSI:21209                                                              |                                                                 |
|                                                                                   |                                                                 |
|                                                                                   |                                                                 |
| Liste von kommaseparierten Publikations-IDs. Falls angegeben, werden nur diese Pu | انه.<br>blikationen ausgegeben. Beispiel: psi:14092, psi:13621, |
| psi:9574.                                                                         |                                                                 |
| + = Text                                                                          | Collapse                                                        |
| •                                                                                 |                                                                 |
| + → B I x <sup>a</sup> x <sub>a</sub> @ @ := := I [ ] Source Format ·             | Styles *                                                        |

$$\odot$$